# Diagramme

Excel 2010 - Aufbau

ZID/Dagmar Serb V.03/Mai 2018

| DIAGRAMME                          |    |
|------------------------------------|----|
| DIAGRAMM ERSTELLEN - BLITZVARIANTE |    |
| DIAGRAMM ERSTELLEN - HERKÖMMLICH   | 2  |
| Säulendiagramm                     |    |
| MIT LEEREM DIAGRAMM BEGINNEN       |    |
| Kreisdiagramm                      |    |
| DIAGRAMMTYP ÄNDERN                 | 7  |
| Diagrammansicht – Achsen ändern    |    |
| TITEL EINFÜGEN                     | 9  |
| DATENBESCHRIFTUNG EINFÜGEN         |    |
| Farbe und Aussehen ändern          |    |
| Säulenfarbe                        |    |
| Formeffekte                        |    |
| Schriftfarbe                       |    |
| Schrifteffekte                     |    |
| WEITERE DIAGRAMMTYPEN              |    |
| Gestapelte Säulen                  |    |
| Gestapelte Säulen in Prozent       |    |
| Linie                              |    |
| Linie mit Datenpunkten             |    |
| ÜBUNGSTEIL                         | 15 |
| Übung 1                            |    |
| Übung 2                            |    |

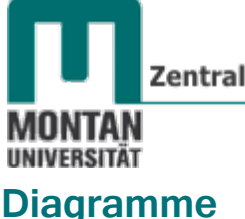

Mit Diagrammen können **Daten grafisch dargestellt** werden. **Je nach Zielsetzung** lassen sich dabei **unterschiedliche Diagrammtypen** einsetzen. Neben der klassischen Methode, Diagramme über Schaltflächen einzufügen und zu bearbeiten, bietet Excel 2010 neuerdings auch eine "Blitzvariante" an.

#### Zunächst bereiten Sie das Datenmaterial folgendermaßen auf:

- Die Beschriftung sollte vor oder über den Zahlen geschrieben werden.
- Keine Leerzeilen- oder Spalten!

#### **Diagramm erstellen - Blitzvariante**

1. Markieren Sie den gewünschten Datenbereich - oder einfacher - platzieren Sie den Cursor in der Tabelle .

Im gezeigten Beispiel ist es A2-D5 (Übungsdatei Diagramme.xlsx/Tabellenblatt Umsatzbericht).

|   | А         | В      | С       | D    |
|---|-----------|--------|---------|------|
| 1 | Umsatzber | richt  |         |      |
| 2 |           | Jänner | Februar | März |
| 3 | Ingvar    | 230    | 150     | 500  |
| 4 | Hakan     | 165    | 410     | 280  |
| 5 | Björn     | 140    | 175     | 195  |

2. Drücken Sie die TASTE [F11].

Als Ergebnis erhalten Sie ein Standardsäulendiagramm auf einem separaten Tabellenblatt mit dem Dokumentnamen "Diagramm 1":

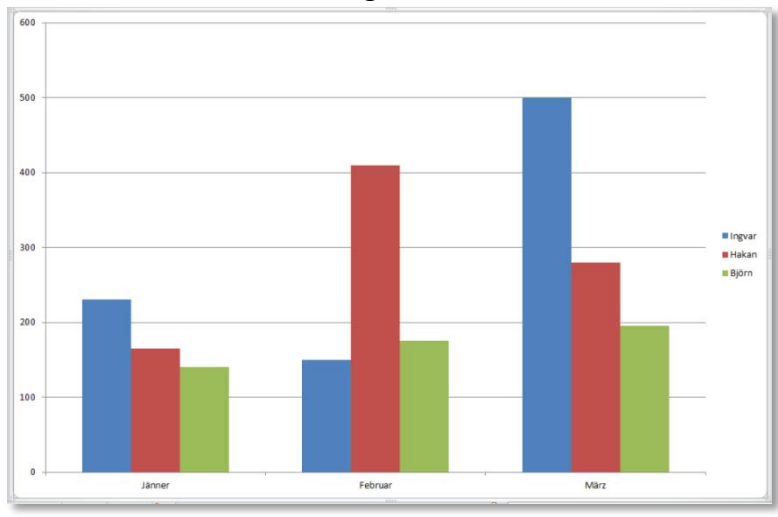

**• Hinweis**: Mit der Blitzvariante erstellte Diagramme lassen sich selbstverständlich analog zu herkömmlich erstellten Diagrammen abändern!

Diagramm erstellen - herkömmlich

#### Säulendiagramm

Säulendiagramme eignen sich sehr gut, um Vergleiche anzustellen.

- 1. **Markieren** Sie den gewünschten **Datenbereich** oder einfacher **platzieren** Sie den **Cursor** in der Tabelle.
- 2. Wechseln Sie zur REGISTERKARTE "EINFÜGEN".
- 3. Klicken Sie in der GRUPPE "DIAGRAMME" auf "SÄULE".
- 4. Sie erhalten einen Katalog mit den verschiedenen Säulenarten. Zeigen Sie mit der Maus auf eine Auswahl, erhalten Sie via Quickinfo den zugehörigen Namen und eine Beschreibung.

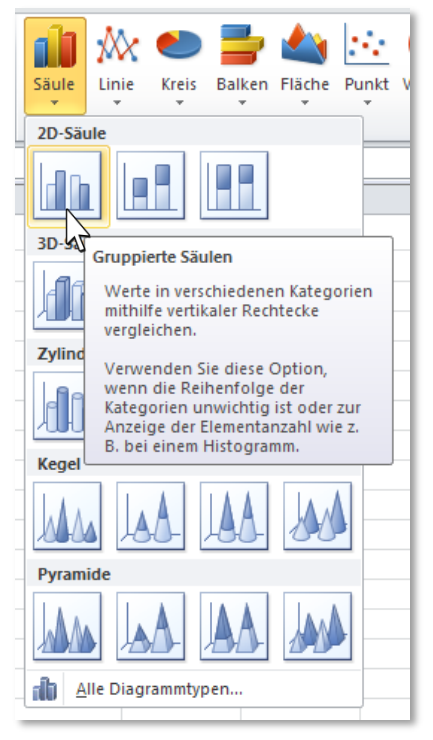

5. Wählen Sie den gewünschten SÄULENTYP aus.

Im aktuellen Beispiel wird "**GRUPPIERTE SÄULEN**" verwendet. Das Diagramm zeigt, wie die Verkäufer im Monatsvergleich abschneiden:

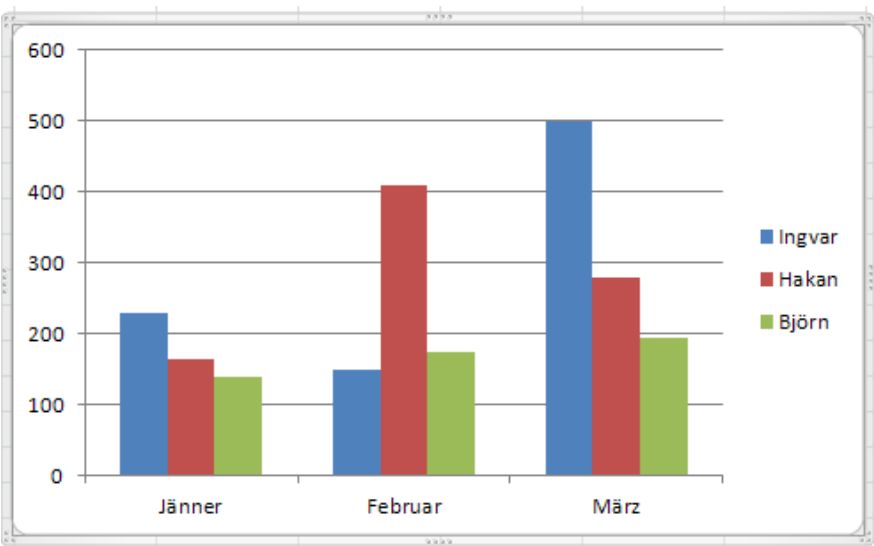

Winweis: Bei der Arbeit mit Diagrammen erhalten Sie im Menüband ein zusätzliches REGISTER - die "DIAGRAMMTOOLS". Es ist in "ENTWURF", "LAYOUT" und "FORMAT" gegliedert und enthält alle nötigen Befehle zur Bearbeitung von Diagrammen. Klicken Sie außerhalb des Diagramms, werden die Befehle wieder ausgeblendet.

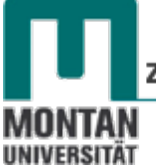

#### Mit leerem Diagramm beginnen

Excel interpretiert die Daten Ihrer Tabelle und erstellt danach das Diagramm. Um völlig sicherzugehen, dass Ihr Diagramm exakt so aussieht, wie Sie es sich vorstellen, können Sie auch mit einem leeren Diagramm starten.

- 1. Platzieren Sie den Cursor in einer leeren Zelle.
- 2. Wechseln Sie zur REGISTERKARTE "EINFÜGEN".
- 3. Klicken Sie in der **GRUPPE** "**DIAGRAMME**" auf den gewünschten Säulentyp.

Sie erhalten ein leeres Diagramm; verschieben Sie es ggf., um die Datentabelle zu sehen.

4. Öffnen Sie mit Rechtsklick das Kontextmenü des Diagramms und wählen Sie dort den Eintrag "DATEN AUSWÄHLEN …" aus.

|    | А    | В      | С | 1        | D               | E                         | F         | G | Н |     |
|----|------|--------|---|----------|-----------------|---------------------------|-----------|---|---|-----|
| 1  |      |        |   | _        |                 |                           |           |   |   |     |
| 2  | 2015 | 152,00 | 1 | Calit    | ori (1 -        | 10 · A A                  |           | * |   | 7   |
| 3  | 2016 | 36,00  |   | F        | K               | <b>≣ ≡</b> <u>A</u> -     | 🆄 + 🗹 + 🍕 | 3 |   |     |
| 4  | 2017 | 493,00 |   |          |                 |                           |           |   |   |     |
| 5  | 2018 | 761,00 |   | ¥        | A <u>u</u> ssch | hneiden                   |           |   |   |     |
| 6  |      |        |   |          | <u>K</u> opier  | ren                       |           |   |   |     |
| 7  |      |        |   | <b>P</b> | Einfüg          | eoptionen:                |           |   |   |     |
| 8  |      |        |   |          |                 |                           |           |   |   |     |
| 9  |      |        |   |          |                 |                           |           |   |   | 222 |
| 10 |      |        |   | 2        | Auf Fo          | ormatvorl. <u>z</u> urüci | cs.       |   |   |     |
| 11 |      |        |   | Α        | <u>S</u> chrift | tart                      |           |   |   |     |
| 12 |      |        |   | -        | Diagra          | ammtun ändern             |           |   |   |     |
| 13 |      |        |   |          | Datas           | augurählen                |           |   |   |     |
| 14 |      |        |   | 4.0      | Daten           | auswanien                 |           |   |   |     |
| 15 |      |        |   |          | Diagra          | a <u>m</u> m verschieber  | 1         |   |   |     |

Das **DIALOGFELD** "**DATENQUELLE AUSWÄHLEN**" öffnet sich. Übrigens: Bei jedem Diagramm sind dort die Daten bearbeitbar!

#### Datenreihe hinzufügen:

5. Klicken Sie auf die SCHALTFLÄCHE "HINZUFÜGEN".

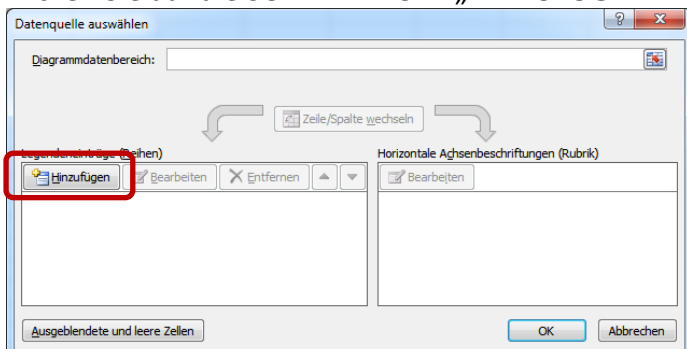

Tabelle markieren.

- 6. Tragen Sie im geöffneten **DIALOGFELD** "**DATENREIHE BEARBEITEN**" folgendes ein:
  - **REIHENNAME**: Von Hand eingeben oder auf die Zelle klicken, die den Namen enthält.
  - REIHENWERT: Bestehenden Einträge löschen und Sie danach die Reihenwerte in der

| Datenreihe bearbeiten    | ? ×                       |
|--------------------------|---------------------------|
| Reihen <u>n</u> ame:     |                           |
| Umsatz<br>Reihenwerte:   | = Umsatz                  |
| ='Übung-2'!\$B\$2:\$B\$5 | <b>E</b> = 152,00; 36,00; |
|                          | OK Abbrechen              |

Excel hat nun automatisch Kategorien-Namen eingefügt. Erstellen Sie Ihre eigene Aschenbeschriftung:

7. Klicken Sie auf die SCHALTFLÄCHE "BEARBEITEN".

| Datenquelle auswählen                                | ? <mark>x</mark> |
|------------------------------------------------------|------------------|
| Diagrammdatenbereich: ='Übung-2'!\$8\$2:\$8\$5       |                  |
| Zeile/Spalte wechseln                                |                  |
| Legendeneinträge ( <u>R</u> eihen)                   |                  |
| Hinzufügen 📝 Bearbeiten 🗙 Entfernen 🔺 🔻 📝 Bearbeiten |                  |
| Umsatz 1                                             |                  |
| 2                                                    |                  |
| 3                                                    |                  |
| 4                                                    |                  |
|                                                      |                  |
|                                                      |                  |
| Ausgeblendete und leere Zellen OK Al                 | obrechen         |

8. Fügen Sie den ACHSENBESCHRIFTUNGSBEREICH durch Markieren der entsprechenden Daten in Ihrer Tabelle ein.

| Achsenbeschriftungen                                    |         | ? <mark>x</mark> |
|---------------------------------------------------------|---------|------------------|
| Achsenbeschriftungsbereich:<br>='Übung-2'!\$A\$2:\$A\$5 | <b></b> | = 2015; 2016; 20 |
|                                                         | OK      | Abbrechen        |

#### Das Ergebnis:

| Datenquelle auswählen                          | ? ×                                       |        |
|------------------------------------------------|-------------------------------------------|--------|
| Diagrammdatenbereich: ='Übung-2'!\$A\$2:\$B\$5 |                                           |        |
|                                                |                                           |        |
| Zeile/Spalte                                   | echseln                                   |        |
| Legendeneinträge (Reihen)                      | Horizontale Achsenbeschriftungen (Rubrik) |        |
| Hinzufügen 📝 Bearbeiten 🗙 Entfernen 🔺 🔻        | Z Bearbeiten                              |        |
| Umsatz                                         | 2015                                      |        |
|                                                | 2016                                      |        |
|                                                | 2018                                      |        |
|                                                |                                           |        |
| Ausgeblendete und leere Zellen                 | Umsatz                                    | -      |
|                                                | 800.00                                    |        |
|                                                | 700.00                                    |        |
|                                                | 700,00                                    |        |
|                                                | 600,00                                    |        |
|                                                | 500,00                                    |        |
|                                                | 400,00                                    | Umsatz |
|                                                | 300,00                                    |        |
|                                                | 200,00                                    | I      |
|                                                | 100,00                                    | [      |
|                                                | 0,00                                      |        |
|                                                | 2015 2016 2017                            | 2018   |
|                                                |                                           |        |

③ *Tipp*: Auf diese Weise können Sie Ihre Daten jederzeit erweitern oder reduzieren!

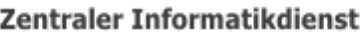

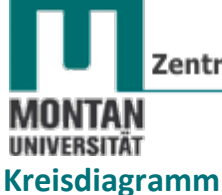

Mit einem Kreisdiagramm lässt sich in Excel rasch darstellen, wie sich ein großes Ganze auf seine Einzelelemente verteilt.

1. **Markieren** Sie den **Datenbereich**. In diesem Beispiel ist es A2-B4 (Übungsdatei Diagramme.xlsx/Tabellenblatt Budgetzuweisung).

|   | А               | В           |  |  |  |
|---|-----------------|-------------|--|--|--|
| 1 | Budgetzuweisung |             |  |  |  |
| 2 | O. Dot          | € 56.000,00 |  |  |  |
| 3 | Ao. Dot         | € 15.000,00 |  |  |  |
| 4 | Drittmittel     | € 10.000,00 |  |  |  |
| 5 | Summe           | € 81.000,00 |  |  |  |

- 2. Wechseln Sie zur REGISTERKARTE "EINFÜGEN".
- 3. Klicken Sie in der GRUPPE "DIAGRAMME" auf "KREIS".
- 4. Sie erhalten einen Katalog mit den verschiedenen Kreisarten. Wenn Sie mit der Maus auf eine Auswahl zeigen, erhalten Sie via Quickinfo den zugehörigen Namen und eine Beschreibung.

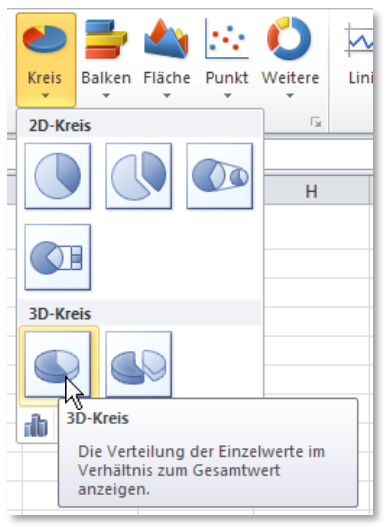

5. Wählen Sie den gewünschten KREISTYP aus.

Im aktuellen Beispiel wird "**3D-KREIS**" verwendet. Das Diagramm zeigt, aus welchen Mitteln sich das Budget zusammensetzt:

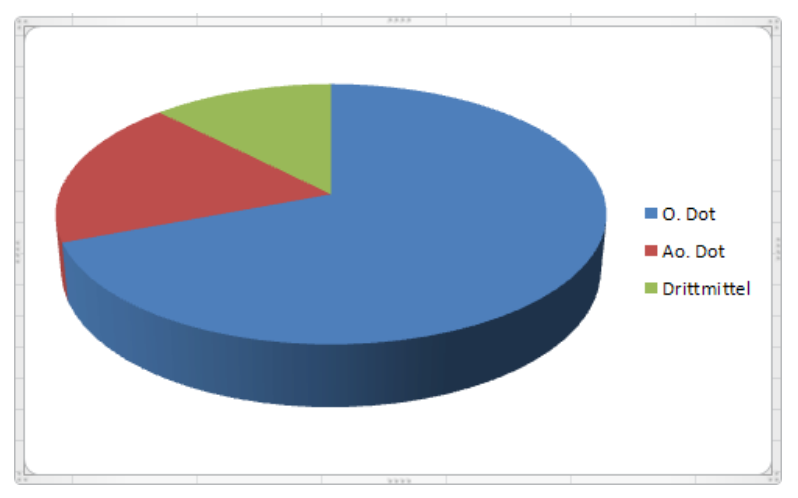

Möchten Sie Ihre Daten lieber in Prozentwerten ausdrücken, gehen Sie folgendermaßen vor:

- 6. Markieren Sie das Diagramm.
- 7. Klicken Sie in der GRUPPE "DIAGRAMMLAYOUTS" des REGISTERS "ENTWURF" auf den Pfeil, um den gesamten Katalog zu öffnen.

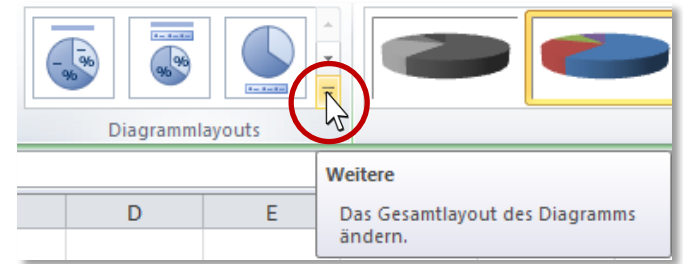

8. Wählen Sie z.B. Layout 6 aus. Dieses fügt zugleich die Diagrammüberschrift und die Legende ein.

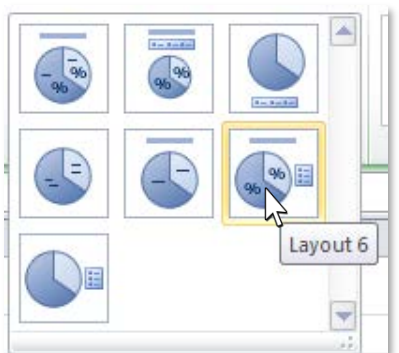

9. Klicken Sie den Diagrammtitel an und geben Sie eine passende Überschrift.

Kreisdiagramm in prozentueller Darstellung:

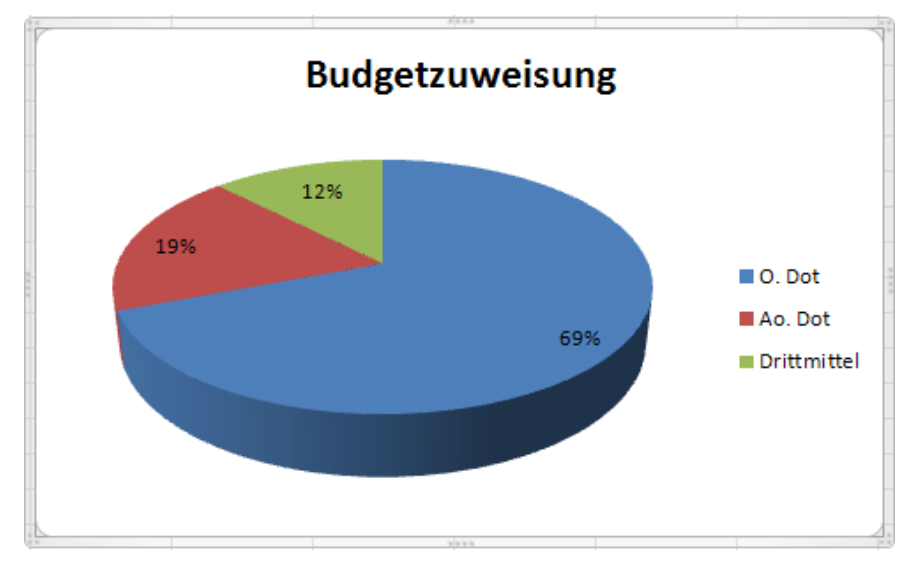

## Diagrammtyp ändern

Sie können einen bestehenden Diagrammtyp jederzeit ändern:

1. Klicken Sie auf das zu ändernde Diagramm.

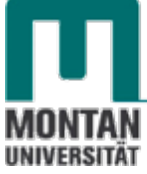

- 2. Aktivieren Sie im REGISTER "ENTWURF" die SCHALTFLÄCHE "DIAGRAMMTYP ÄNDERN".
- 3. Wählen Sie den neuen Diagrammtyp aus und bestätigen Sie mit "OK".

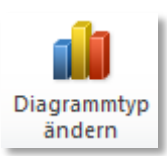

| Diagr      | ammtyp ändern          |                                                 | <u>?</u> × |
|------------|------------------------|-------------------------------------------------|------------|
|            | Vorlagen               | Säule                                           |            |
| hd         | Säule                  |                                                 |            |
| $\bowtie$  | Linie                  |                                                 |            |
| ٩          | Kreis                  |                                                 | ī I        |
| E          | Balken                 |                                                 | ,          |
|            | Bereich                |                                                 | -          |
| ÷          | Punkt (X Y)            |                                                 |            |
| hi         | Kurs                   |                                                 |            |
| æ          | Oberfläche             |                                                 |            |
| $\bigcirc$ | Ring                   |                                                 |            |
| 00         | Blase                  |                                                 |            |
| Ø          | Netz                   | Kreis                                           |            |
|            |                        |                                                 | •          |
|            | <u>V</u> orlagen verwa | alten Als Standarddiagrammtyp festlegen OK Abbr | echen      |

Dem Beispieldiagramm wurde der Diagrammtyp "GRUPPIERTE ZYLINDER" zugewiesen:

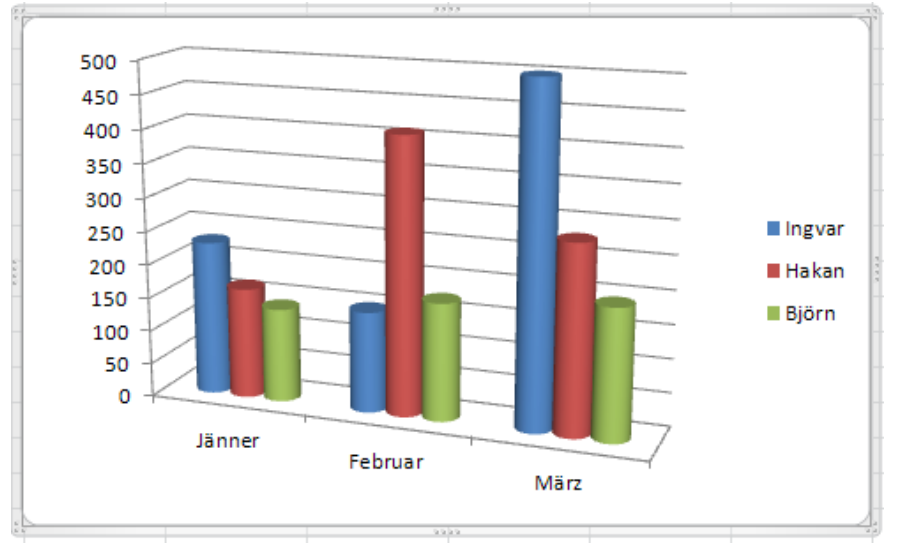

- 4. Sind Sie mit der Auswahl nicht zufrieden, können Sie
  - a. mit dem BEFEHL "RÜCKGÄNGIG" die vorherige Einstellung wiederherstellen oder
  - b. durch **Wiederholen** der **Schritte** 2 bis 3 ein **neues Layout** auswählen.

#### Diagrammansicht – Achsen ändern

Im aktuellen Umsatzbeispiel werden die Verkäufer nach Monaten miteinander verglichen. Vertauscht man die Achsen, erhält man eine völlig neue Aussage: Die Verkäufer werden nicht mehr miteinander, sondern mit sich selbst verglichen:

- 1. Klicken Sie auf das Diagramm, bei dem Sie die Zeilen und Spalten wechseln möchten.
- 2. Aktivieren Sie im REGISTER "ENTWURF" die SCHALTFLÄCHE "ZEILE/SPALTE WECHSELN".

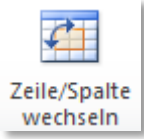

Das Beispiel Umsatzbericht mit vertauschten Achsen. Nun befinden Sich die Namen und nicht mehr die Monate in der X-Achse.

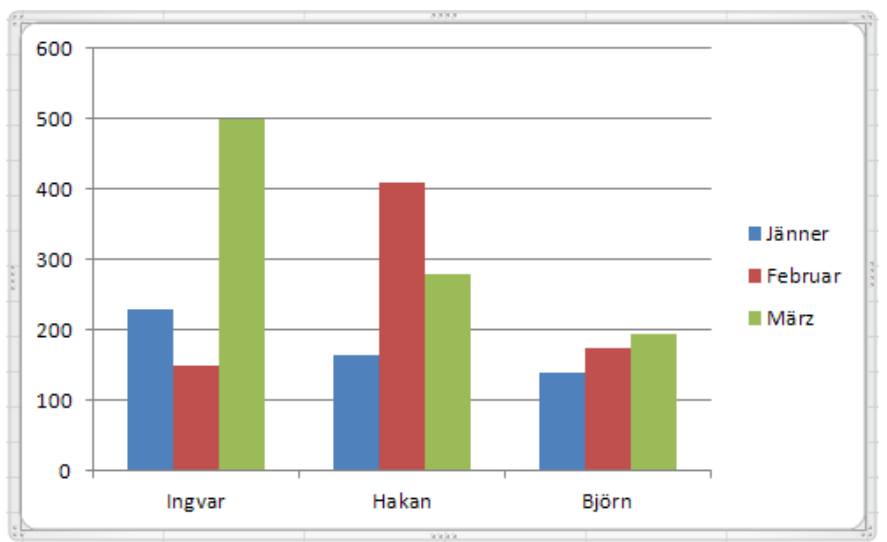

3. Ein nochmaliges Klicken auf "ZEILE/SPALTE WECHSELN" kehrt die Achsen wieder um.

## Titel einfügen

Diagrammtitel enthalten **beschreibende Informationen** für den Betrachter. Dazu zählen **Überschriften, Legenden, Achsenbeschriftungen** usw.

Mit der **GRUPPE** "**DIAGRAMMLAYOUTS**" auf der **REGISTERKARTE** "**ENTWURF**" fügen Sie rasch Diagrammtitel ein:

- 1. Markieren Sie das Diagramm.
- 2. Klicken Sie in der GRUPPE "DIAGRAMMLAYOUTS" auf den Pfeil, um den gesamten Katalog zu öffnen.

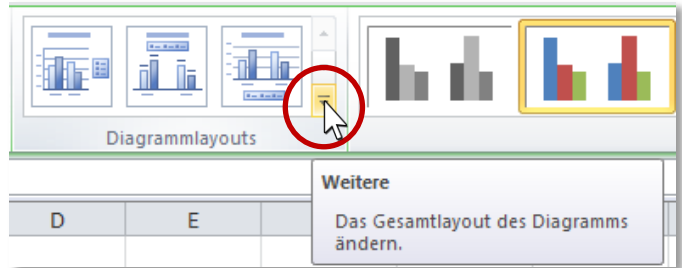

3. Wählen Sie Ihr bevorzugtes Layout aus. Tipp: Layout 9 beinhaltet Platzhalter für die Überschrift und den Achsentitel.

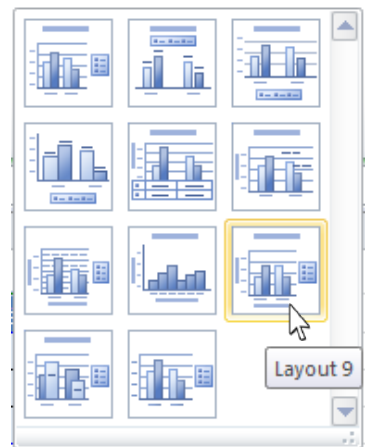

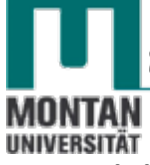

4. Klicken Sie in den Diagrammtitel und geben eine passende Überschrift ein.

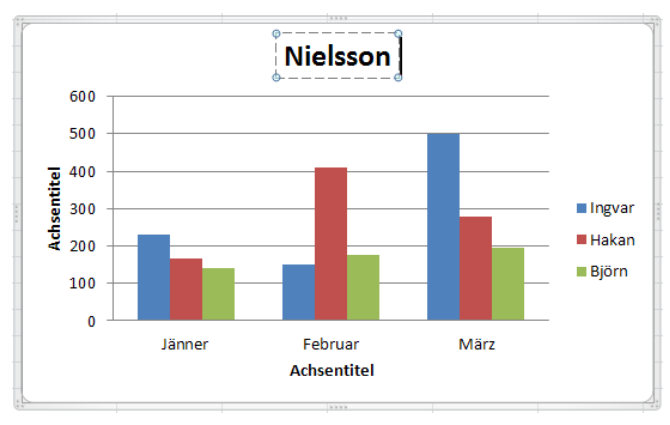

5. Beschriften Sie die X- und die Y-Achse Ihrem Diagramm entsprechend.

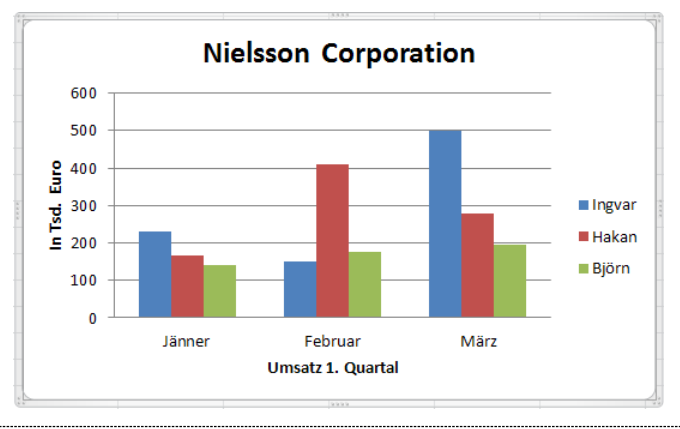

## Datenbeschriftung einfügen

Mit der Datenbeschriftung können die **Elemente** eines Diagramms **mit den tatsächlichen Datenwerten beschriftet** werden.

- 1. Markieren Sie das betreffende Diagramm.
- 2. Klicken Sie im REGISTER "LAYOUT" auf die SCHALTFLÄCHE "DATENBESCHRIFTUNGEN".
- 3. Wählen Sie die benötigte **OPTION** aus.

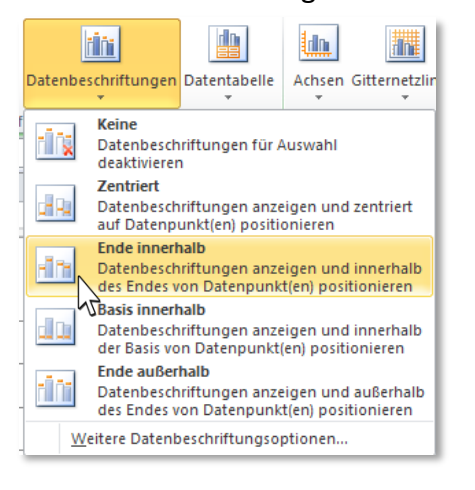

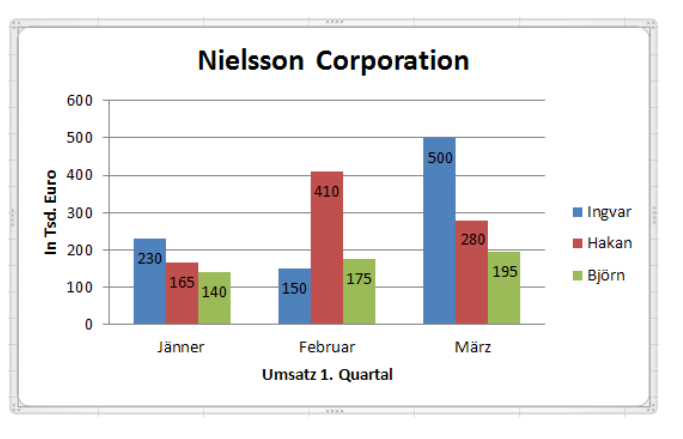

Diagramm mit Datenbeschriftungsoption "ENDE INNERHALB".

4. Zum Entfernen der Datenbeschriftung klicken Sie wiederholt auf die SCHALTFLÄCHE "DATENBESCHRIFTUNG" und wählen die OPTION "KEINE" aus.

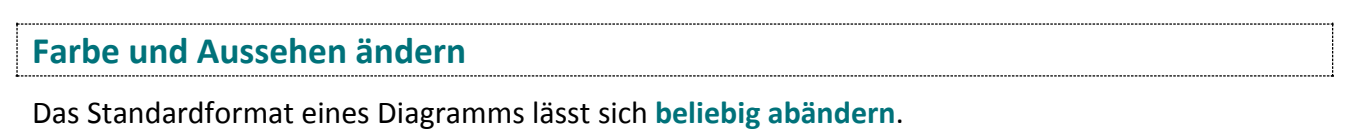

#### Säulenfarbe

In der **GRUPPE** "**DIAGRAMMFORMATVORLAGEN**" auf der **REGISTERKARTE** "**ENTWURF**" stehen eine Reihe von Farbkombination zur Verfügung:

- 1. Markieren Sie das betreffende Diagramm.
- 2. Klicken Sie in der GRUPPE "DIAGRAMMFORMATVORLAGEN" auf den Pfeil, um den gesamten Katalog zu öffnen.

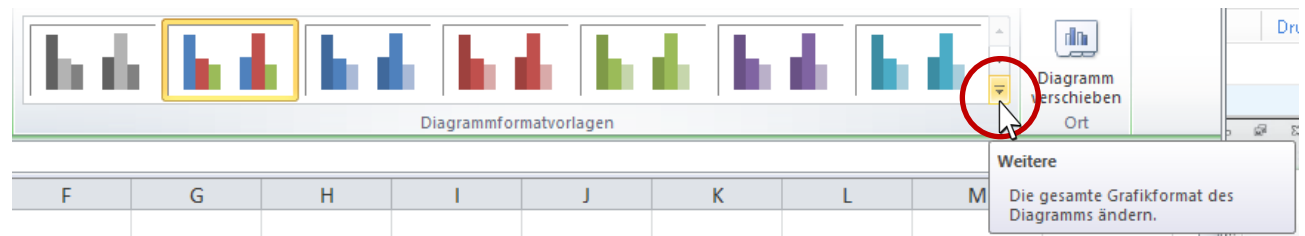

3. Wählen Sie Ihre bevorzugte Formatvorlage aus.

## Formeffekte

Mit der **SCHALTFLÄCHE** "FORMEFFEKT" auf der **REGISTERKARTE** "FORMAT" können Sie Diagrammelementen Effekte zuweisen. Beispiel **Schatten**:

- 4. Markieren Sie eine Datenreihe.
- 5. Klicken Sie auf die SCHALTFLÄCHE "FORMEFFEKTE" → AUSWAHL "SCHATTEN" und wählen Sie aus einem der Bereiche ein Layout aus.

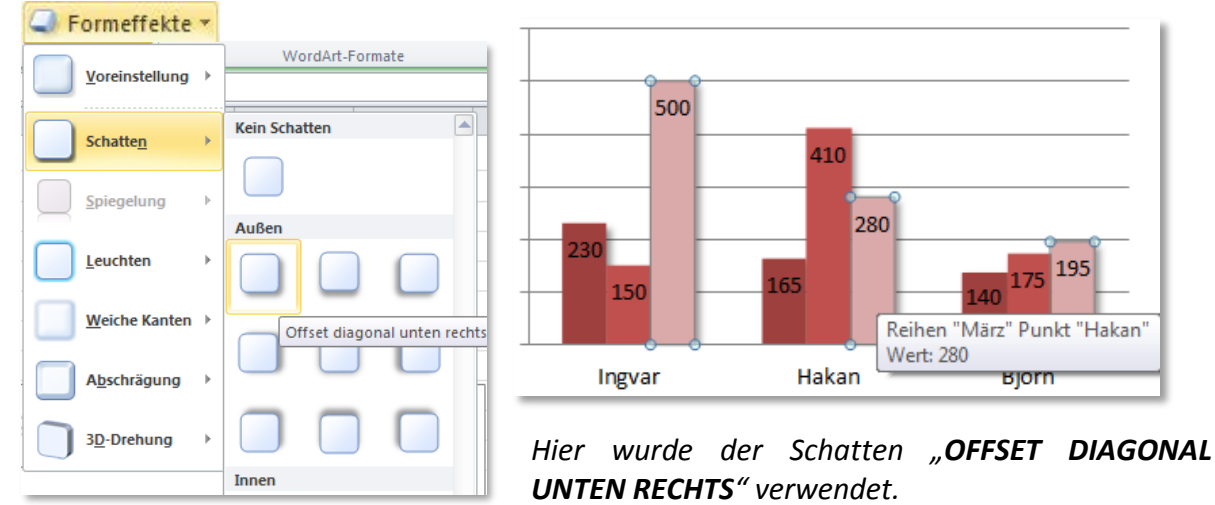

## Schriftfarbe

Mit der **SCHALTFLÄCHE "TEXTFÜLLUNG**" auf der **REGISTERKARTE "FORMAT**" können Sie die Schriftfarbe ändern:

6. Markieren Sie den Text.

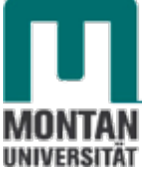

7. Klicken Sie auf die SCHALTFLÄCHE "TEXTFÜLLUNG" und suchen Sie sich dort eine neue Farbe aus. <u>Attextfüllung</u> <u>Bene nau</u> Ebene nau

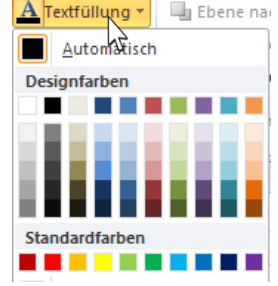

### Schrifteffekte

Mit der **GRUPPE "WORDART-FORMATE**" auf der **REGISTERKARTE "FORMAT**" können Sie Ihren Texten Schrifteffekte zuweisen:

- 8. Markieren Sie den Text.
- 9. Klicken Sie in der GRUPPE "WORDART-FORMATE" auf den Pfeil, um den gesamten Katalog

| zu öffnen. | A | WordArt-Forma | te |                     | Ebene nach vorne 👻 📑<br>Ebene nach hinten 👻 📴<br>Auswahlbereich 🔄<br>Anordnen |
|------------|---|---------------|----|---------------------|-------------------------------------------------------------------------------|
|            |   |               |    | Weitere             |                                                                               |
|            | Н | I             |    | Ein Graf<br>auswähl | ikformat für Text<br>Ien.                                                     |

10. Wählen Sie Ihren bevorzugten Schrifteffekt aus.

Diagrammtitel mit linearem Farbverlauf:

Weitere Diagrammtypen

#### Gestapelte Säulen

Mit diesem Diagrammtyp kann das Verhältnis einzelner Elemente zum Ganzen veranschaulicht werden.

- 1. Markieren Sie das betreffende Diagramm.
- 2. Aktivieren Sie im REGISTER "ENTWURF" die SCHALTFLÄCHE "DIAGRAMMTYP ÄNDERN".
- 3. Wählen Sie "GESTAPELTE SÄULEN" aus und bestätigen mit "OK".

| Diagr     | ammtyp ändern          |                                                 | <u>?</u> × |
|-----------|------------------------|-------------------------------------------------|------------|
|           | Vorlagen               | Säule                                           | -          |
| Lad.      | Säule                  |                                                 |            |
| $\bowtie$ | Linie                  |                                                 |            |
|           | Kreis                  | Gestapelte Säulen                               |            |
| E         | Balken                 |                                                 |            |
|           | Bereich                |                                                 |            |
| 44        | Punkt (X Y)            |                                                 |            |
| lài       | Kurs                   |                                                 |            |
| æ         | Oberfläche             |                                                 |            |
| ٥         | Ring                   |                                                 |            |
| 88        | Blase                  |                                                 |            |
| 1         | Netz                   | Kreis                                           |            |
|           |                        |                                                 | •          |
|           | <u>V</u> orlagen verwa | Iten Als Standarddiagrammtyp festlegen OK Abbre | chen       |

# EXCEL 2010

Aufbau

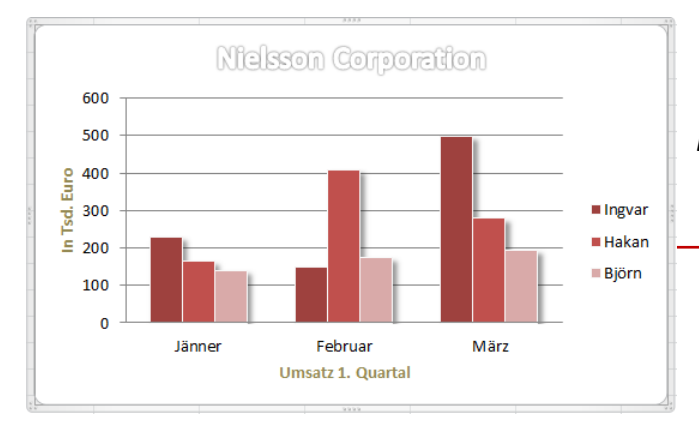

Beispiel Diagrammtyp "Gestapelte Säulen":

Die Verkaufswerte der Mitarbeiter sind nun monatlich übereinander gestapelt:

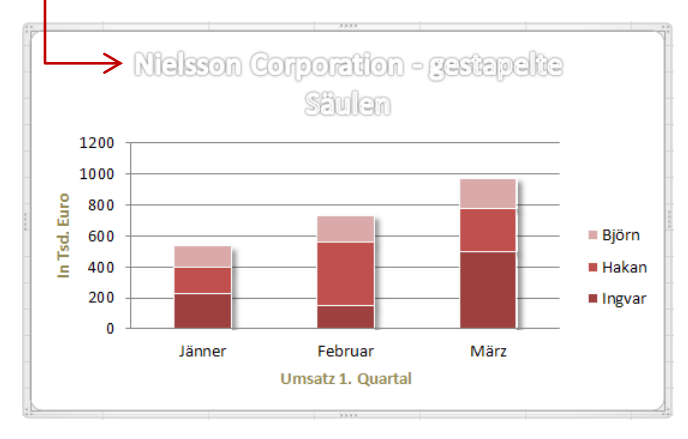

## Gestapelte Säulen in Prozent

Dieses Diagramm verhält sich wie ein Diagramm vom Typ gestapelte Säulen. Die **Säulen** erstrecken sich jedoch **über die gesamte Höhe des Diagramms** und die **y-Achse** stellt die **Werte in Prozentsätzen** dar.

- 1. Markieren Sie das betreffende Diagramm.
- 2. Aktivieren Sie im REGISTER "ENTWURF" die SCHALTFLÄCHE "DIAGRAMMTYP ÄNDERN".
- 3. Wählen Sie "GESTAPELTE SÄULEN (100%)" aus und bestätigen mit "OK".

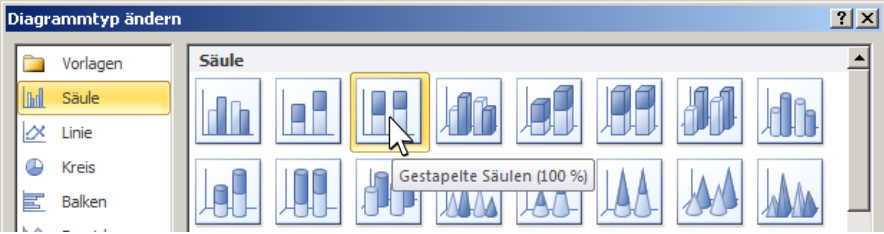

Dieses Beispiel zeigt die Verkaufswerte pro Monat prozentuell übereinander gestapelt:

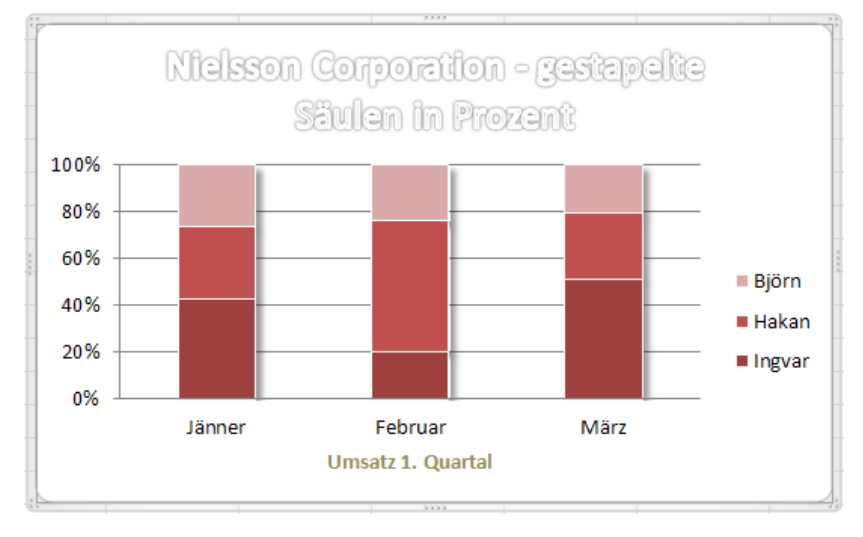

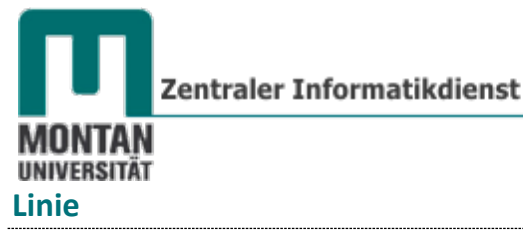

Dieser Diagrammtyp eignet sich sehr gut, um Änderungen und Trends innerhalb längerer Zeiträume (Monate, Quartale, Jahre) aufzuzeigen.

#### Linie mit Datenpunkten

- 1. Markieren Sie das entsprechende Diagramm.
- 2. Aktivieren Sie im REGISTER "ENTWURF" die SCHALTFLÄCHE "DIAGRAMMTYP ÄNDERN".
- 3. Wählen Sie "LINIE MIT DATENPUNKTEN" aus und bestätigen Sie mit "OK".

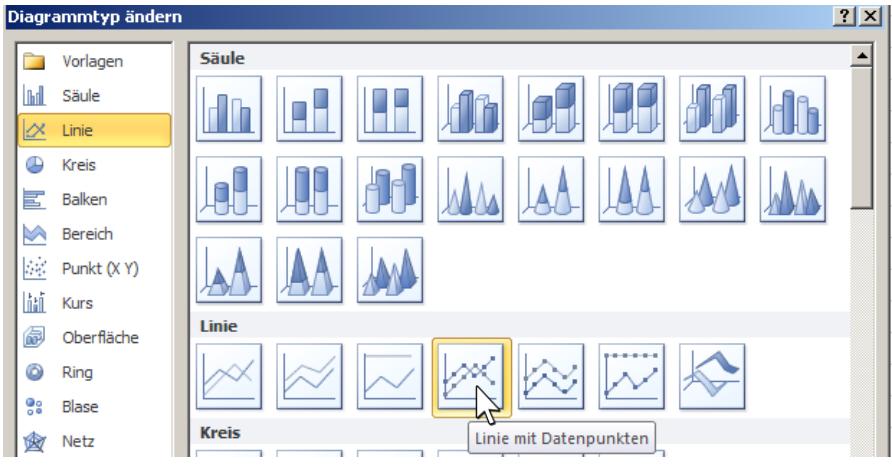

### Dieses Diagramm stellt den Umsatzverlauf der Vekräufer im 1. Quartal dar:

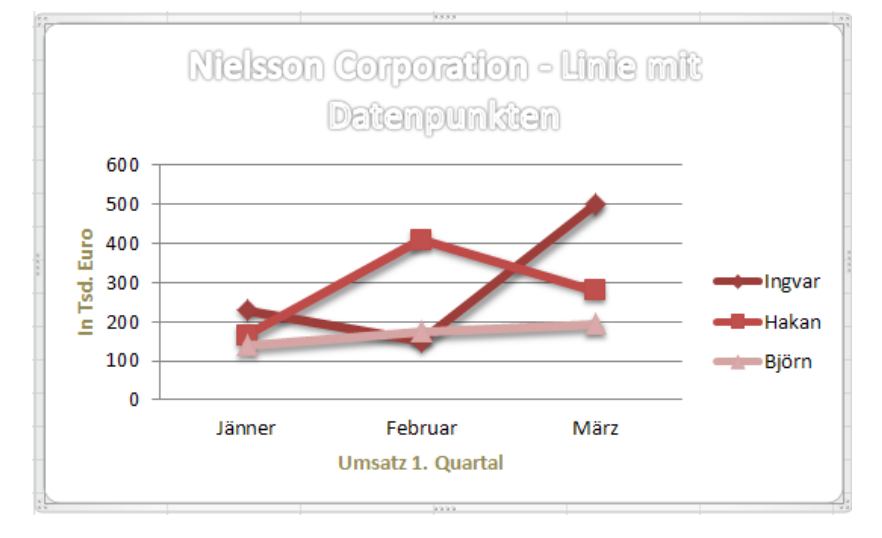

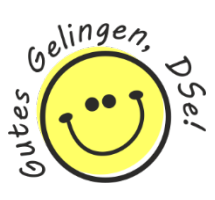

# Übungsteil

## Übung 1

In dieser Übung besteht die Zeilenbeschriftung nicht aus Text, sondern aus Zahlen.

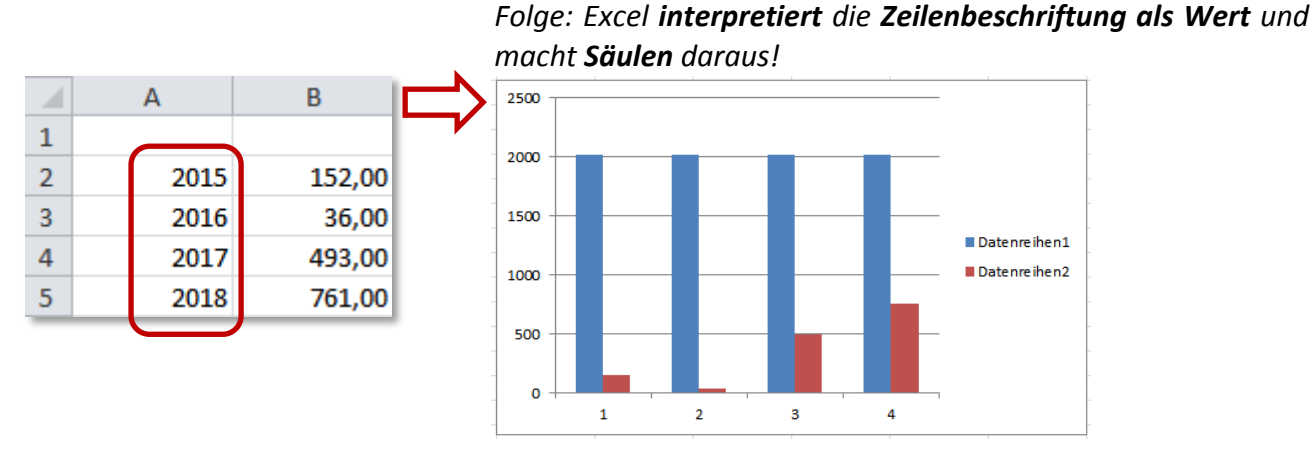

*Lösung*: Damit Excel die zweite Spalte als Wert und die erste Spalte als Zeilenbeschriftung erkennt, beschriften Sie die die Spalte mit den Werten:

- 1. Fügen Sie für die Werte eine **Beschriftung** ein.
- 2. Klicken Sie das Diagramm an und erweitern Sie den Datenbereich durch Ziehen an den Eckpunkten.

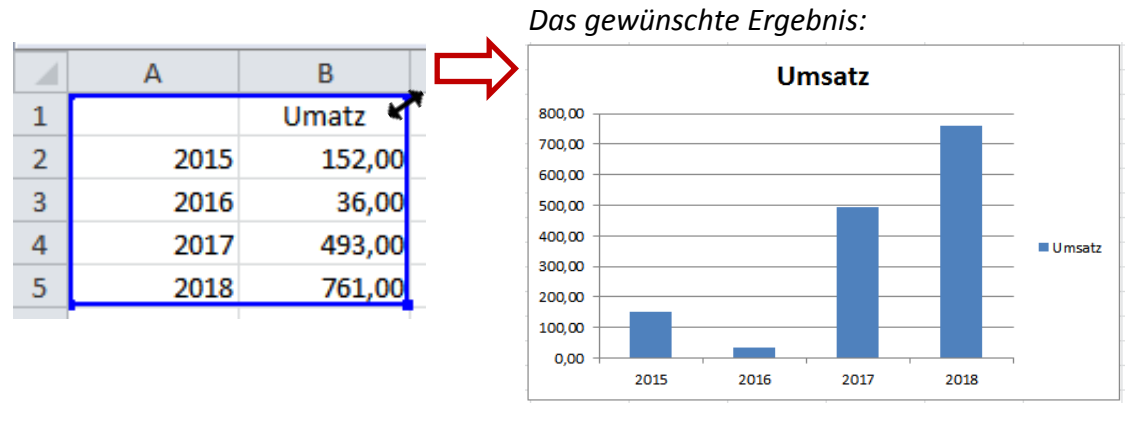

# Übung 2

## Fügen Sie ein Diagramm mit Trendlinie ein.

- 1. Markieren Sie den gewünschten Datenbereich oder einfacher platzieren Sie den Cursor in der Tabelle.
- 2. Wechseln Sie zur REGISTERKARTE "EINFÜGEN".
- 3. Klicken Sie in der GRUPPE "DIAGRAMME" auf "BEREICH".
- 4. Wählen Sie den SÄULENTYP "FLÄCHE" aus.

Formatieren Sie die Werte der Y-Achse:

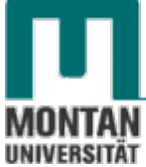

- 5. **Doppelklicken** Sie auf die Werte der Y-Achse, damit sich das Dialogfeld "ACHSE FORMATIEREN" öffnet.
  - a. ANZEIGEEINHEITEN: "Millionen"

| Achse formatieren          |                                                        | ? X |
|----------------------------|--------------------------------------------------------|-----|
| Achsenoptionen             | Achsenoptionen                                         |     |
| Zahl                       | Minimum:      Auto <u>F</u> est 0,0                    |     |
| Füllung                    | Maximum:      Auto      Fest 5,0E9                     |     |
| Linienfarbe                | Hauptintervall:      Auto      Fest 5,0E8              |     |
| Linienart                  | Hilfsintervall:      Auto Fest 1,0E8                   |     |
| Schatten                   | Werte in umgekehrter Reihenfolge                       |     |
| Leuchten und weiche Kanten | Anzeigeeinheiten: Millionen                            |     |
| 3D-Format                  | Beschriftung der Anzeigeeinheiten im Diagramm anzeigen |     |
| Ausrichtung                | Hauptstrichtyp: Außen  Hilfsstrichtyn: Keine           |     |

b. Stellen Sie unter "ZAHL" folgendes ein:

| Achse formatieren |                                         |                                                                       |  |  |  |  |  |
|-------------------|-----------------------------------------|-----------------------------------------------------------------------|--|--|--|--|--|
|                   | Achsenoptionen<br>Zahl                  | Zahl<br>Kategorie: Dezimalstellen: 0                                  |  |  |  |  |  |
|                   | Füllung                                 | Standard1000er-Trennzeichen verwenden (,)<br>Währung Negative Zahlen: |  |  |  |  |  |
|                   | Linienfarbe<br>Linienart                | Buchhaltung -1234<br>Datum 1234<br>Zeit 1324                          |  |  |  |  |  |
|                   | Schatten                                | Prozentsatz<br>Bruch<br>Wissenschaftlich                              |  |  |  |  |  |
|                   | Leuchten und weiche Kanten<br>3D-Format | Text<br>Sonderformat                                                  |  |  |  |  |  |

Bezugslinien einfügen (helfen beim Ablesen der Daten)

6. Klicken Sie im **REGISTER DIAGRAMMTOOLS** auf **"LAYOUT"**  $\rightarrow$  **"LINIEN"**  $\rightarrow$  **"BEZUGSLINIEN"**.

#### Trendlinie einfügen

7. Öffnen Sie per Rechtsklick das Kontextmenü des Diagramms und wählen Sie "TRENDLINIE HINZUFÜGEN …" aus. Lassen Sie sich beispielsweise eine lineare Trendlinie anzeigen:

| Trendlinie formatieren |                                                                                           |                                                                                                    |          |  |  |  |
|------------------------|-------------------------------------------------------------------------------------------|----------------------------------------------------------------------------------------------------|----------|--|--|--|
|                        | Trendlinienoptionen<br>Linienfarbe<br>Linienart<br>Schatten<br>Leuchten und weiche Kanten | Trendlinienoptionen<br>Trend-/Regressionstyp<br>Exponential<br>Contemport<br>Contemporta<br>Contemport<br>Contemport<br>Contemport<br>Contempo |          |  |  |  |
|                        |                                                                                           | O Polynomisch     Reihen                                                                                                    | folge: 2 |  |  |  |
|                        |                                                                                           | 💭 🔘 Gleitender Durchschnitt Zeitrau                                                                                                    | m: 2 📩   |  |  |  |

Beachten Sie auch die **weiteren Optionen** dieses Dialogfelds. So können Sie z.B. eine Prognose für die nächsten 3 Jahre anzeigen lassen:

Prognose für die nächsten 3 Jahre:

| Trendlinie formatieren                                                                                                    |
|----------------------------------------------------------------------------------------------------|
| Trendlinie formatieren         Trendlinie formatieren         Linienfarbe         Linienfarbe         Linienart         Schatten         Leuchten und weiche Kanten         Image: State of the state of the sta |
| Schnittpunkt =       0,0         Eormel im Diagramm anzeigen         Bestimmtheitsmaß im Diagramm darstellen         Schließen                                                                                                    |

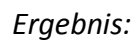

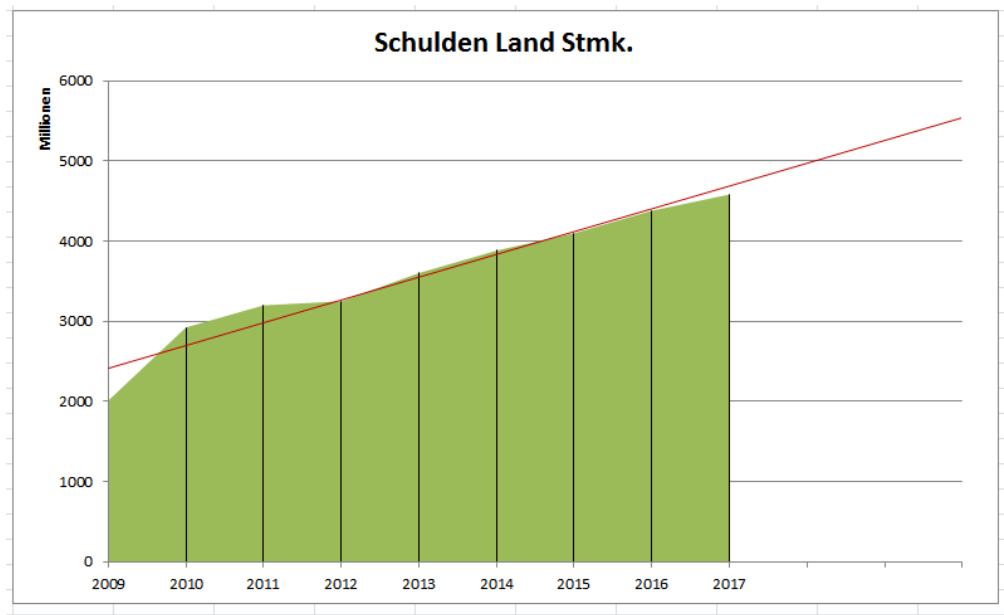